# NTISS

#### ENTRAR NO SITE DO NTISS:

http://ntiss.neki-it.com.br/ntiss/login.jsf

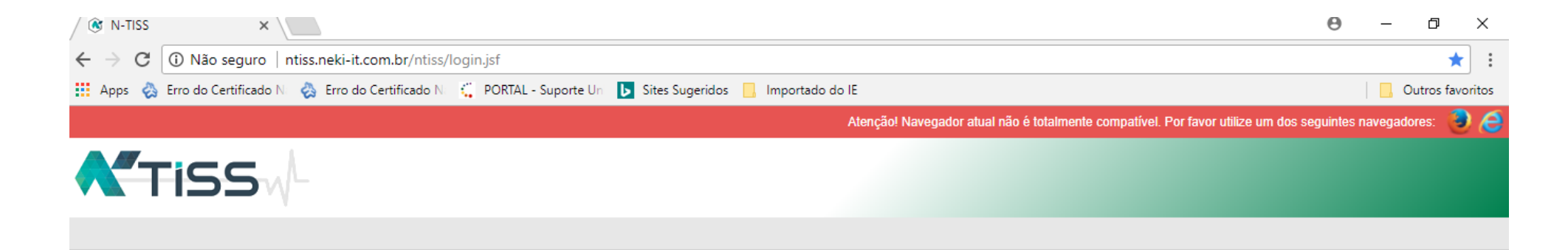

| Logir     | ı                   |
|-----------|---------------------|
| 👤 Usuário |                     |
| 🔒 Senha   |                     |
| Entrar    |                     |
|           | Esqueci minha senha |

#### ESCOLHER PARA QUAL PRESTADOR OU COOPERADO SERÁ REALIZADO O PROCEDIMENTO

| 🛞 N-TISS X                                                                                                    | θ                                    | - 0        | ×           |
|----------------------------------------------------------------------------------------------------|--------------------------------------|------------|-------------|
| ← → C ③ ntiss.neki-it.com.br/ntiss/tiss/escolherServico.jsf                                                      |                                      | 07         | ☆ :         |
| 👯 Apps 🔹 Erro do Certificado N 👋 Erro do Certificado N 🧲 PORTAL - Suporte Un 🕟 Sites Sugeridos 📃 Importado do IE |                                      | Outros f   | avoritos    |
| Atenção! Navegador atual não é totalmente compatível. F                                                          | or favor utilize um dos seguintes na | regadores: | <b>ම</b> (2 |
| TISS                                                                                                    |                                      |            |             |
|                                                                                                    |                                      |            |             |

#### Escolha o serviço

| Selecione                                | * |
|------------------------------------------|---|
| ٩                                        |   |
| Selecione                                |   |
| CLIN.ORTOPED.E FISIO.DR.FABIO N.MONNERAT |   |
| Fabio Nasser Monnerat                    |   |
| VICTOR BEZERRA DE MENEZES MONNERAT       |   |

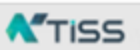

Copyright 2018

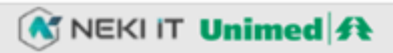

#### CONSULTA

#### 1º PASSO: ACESSAR A ABA SOLICITAÇÃO DE PROCEDIMENTO/ SOLICITAR CONSULTA

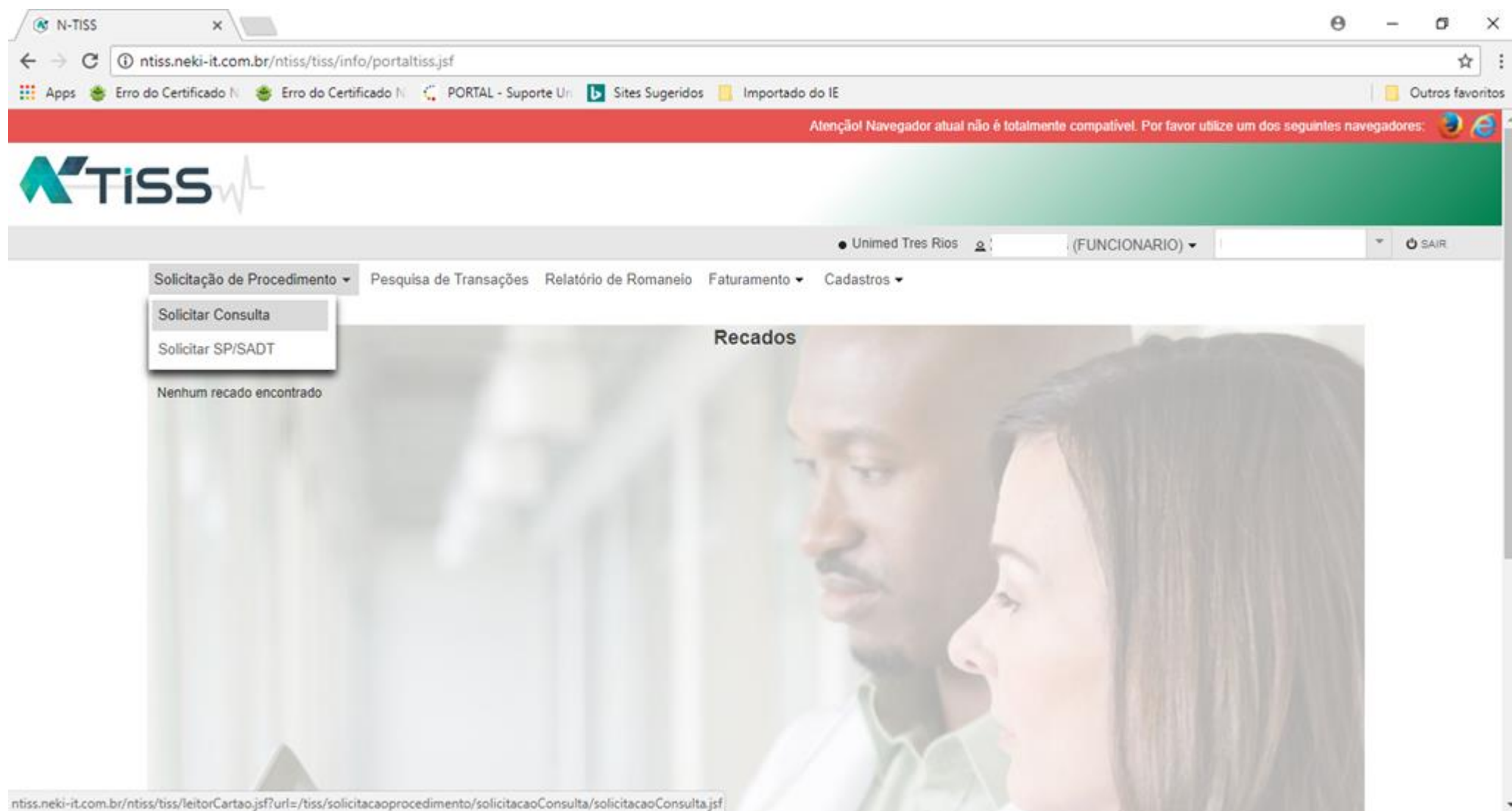

#### 2º PASSO: PASSAR O CARTÃO NA LEITORA

| 🛞 N-TISS 🛛 🗙                                           |                                                 |                       |                       |               |                               | 6                   | э –         | σ         | ×       |
|--------------------------------------------------------|-------------------------------------------------|-----------------------|-----------------------|---------------|-------------------------------|---------------------|-------------|-----------|---------|
| ← → C ① ntiss.neki-it.com.br/ntiss/tiss/leitorCa       | rtao.jsf?url=/tiss/solicitacaoprocedimento/soli | citacaoConsulta/solic | itacaoConsulta.jsf    |               |                               |                     |             | ŕ         | 2 :     |
| 🔢 Apps 🏽 Erro do Certificado 🕅 🏽 🔮 Erro do Certificado | N 🗧 PORTAL - Suporte Un 📘 Sites Sugeridos       | 📙 Importado do IE     |                       |               |                               |                     | 12          | Outros fa | voritos |
|                                                        |                                                 | Ate                   | nçãol Navegador atual | não é lotalme | ente compativel. Por favor ut | likze um dos seguir | ntes navega | dores: 【  | 00      |
| TISS                                                   |                                                 |                       |                       |               |                               |                     |             |           |         |
|                                                        |                                                 |                       | Unimed Tres Rios      | 2             | (FUNCIONARIO) -               | 1                   | *           | Ó SAIR    |         |
| Solicitação de Procedimento - Pe                       | esquisa de Transações Relatório de Romaneio     | Faturamento - Ca      | dastros 🕶             |               |                               |                     |             |           |         |

#### Passe o Cartão

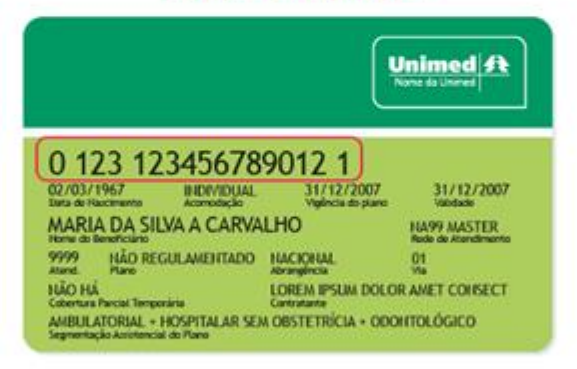

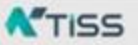

Copyright 2018

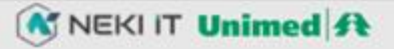

### 3º PASSO: OS CAMPOS SERÃO PREENCHIDOS AUTOMATICAMENTE, SOMETE OS CAMPOS: 17, 19 E 22 QUE SERÃO PREENCHIDOS PARA O FECHEMANTO DE LOTE.

| 🛞 N-TISS      | ×                                             |                                                              |                                                  |                              |                                                         | Θ –      | o ×           |
|---------------|-----------------------------------------------|--------------------------------------------------------------|--------------------------------------------------|------------------------------|---------------------------------------------------------|----------|---------------|
| ← → C ()      | ntiss.neki-it.com.br/ntiss//tiss/solicitaca   | aoprocedimento/solicitacaoConsulta,                          | /solicitacaoConsulta.jsf                         |                              |                                                         |          | ☆             |
| 👯 Apps 💩 Erro | do Certificado Ni 👋 Erro do Certificado N     | 🗧 🗧 PORTAL - Suporte Uni 🕒 Sites S                           | ugeridos 📙 Importado do Il                       |                              |                                                         | Ou       | tros favorito |
|               |                                               | GU                                                           | JIA DE CONSULTA                                  | 2 - Nº Guia                  | no Prestador: * 890                                     |          |               |
|               | 1 - Registro ANS<br>337498                    | úmero da Guia Atribuído pela Operadora                       |                                                  |                              |                                                         |          |               |
|               | Dados do Beneficiário                         |                                                              |                                                  |                              |                                                         |          |               |
|               | 4 - Número da Carteira *<br>03121988000044005 |                                                              | 5 - Validade da Carteira                         |                              | 6 - Atendimento a RN *<br>N                             | -        |               |
|               | 7 - Nome *<br>GABRIEL G. DA SILVA             |                                                              |                                                  | 8 - Cartão Nacional de Saúde |                                                         |          |               |
|               | Dados do Contratado Solicitante               |                                                              |                                                  |                              |                                                         |          |               |
|               | 9 - Código na Operadora *<br>307498           |                                                              | 10 - Nome do Contratado<br>Fabio Nasser Monnerat |                              | 11 - Código CNES *<br>3713520                           | -        |               |
|               | 12 - Nome do Profissional Executante          | 13 - Conselho Profissional *<br>06 - Conselho Regional de li | 14 - Número no Con<br>Viedicir 👻 52307498        | nelho * 15 - UF *<br>RJ      | 18 - Código CBO *<br>225270 - Médico ortopedista e trau | *        |               |
|               | Detail ou nacional Procedimento Re            | alizado                                                      |                                                  |                              |                                                         |          |               |
|               | 17 - Indicação Acidente:                      |                                                              |                                                  |                              | ۲                                                       |          |               |
|               | 18 - Data Atendimento                         | 19 - Tipo de Consulta                                        | 20 - Tabela                                      | 21 - Código do Procedimento  | 22 - Valor do Procedimento                              |          |               |
|               | 21/02/2018                                    | Gselecione                                                   | 22                                               | 10101012                     |                                                         | <b>)</b> |               |
|               | 23 - Observação                               |                                                              |                                                  |                              |                                                         |          |               |
|               | 500 caracteres restantes.                     |                                                              |                                                  |                              |                                                         |          |               |

Enviar

#### CLIQUE NO BOTÃO ENVIAR

P.S.: SE FALTAR ALGUM CAMPO, O SISTEMA NÃO DEIXARÁ PASSAR ADIANTE.

#### EXAME

#### 1º PASSO: ACESSAR A ABA SOLICITAÇÃO DE PROCEDIMENTO/ SOLICITAR SP-SADT

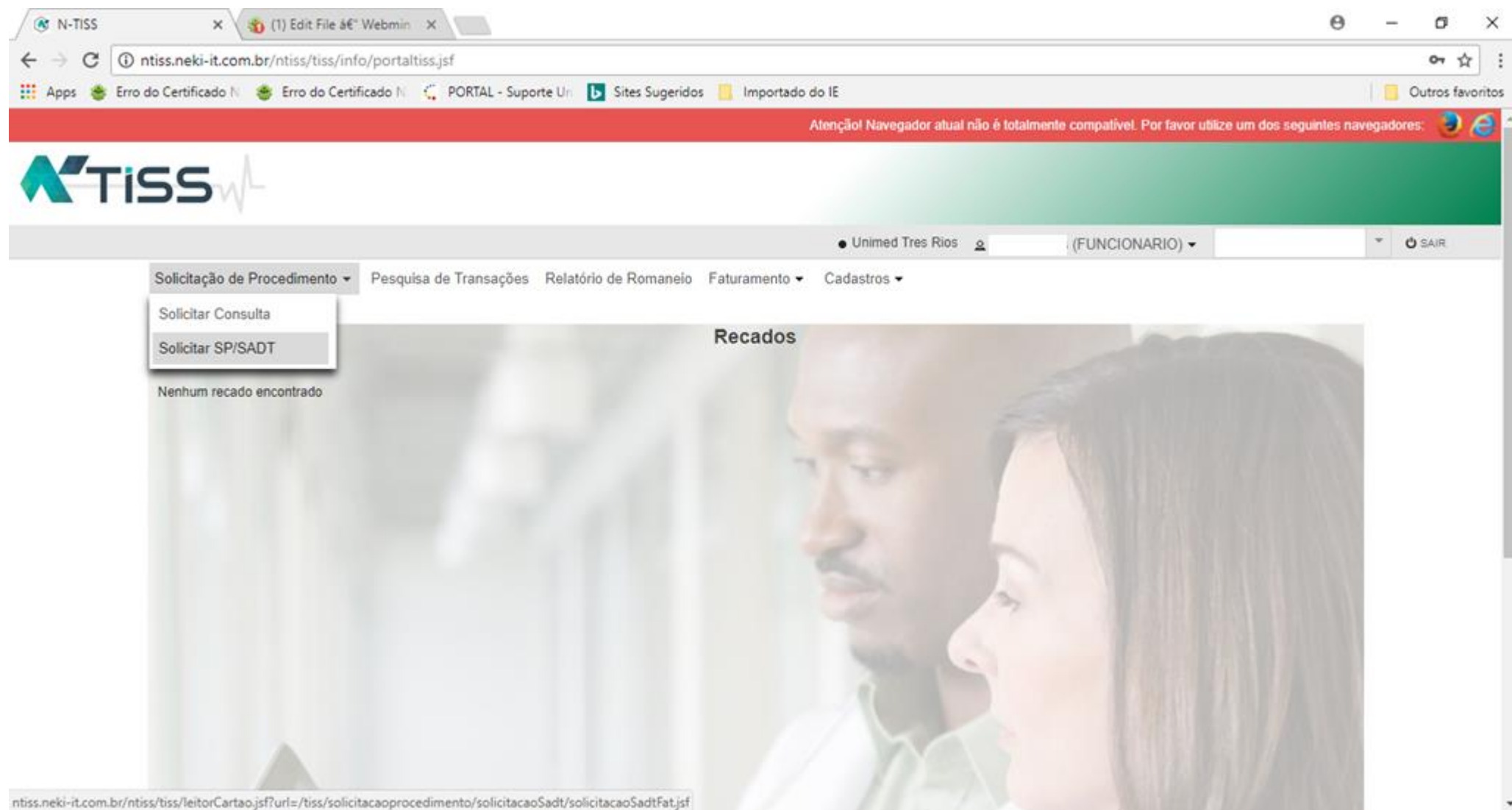

#### 2º PASSO: PASSAR A CARTÃO NA LEITORA

| 🛞 N-TISS                                           | ×                                   |                              |                        |                   |                         |                |                                        | Θ               |         | σ          | ×      |
|----------------------------------------------------|-------------------------------------|------------------------------|------------------------|-------------------|-------------------------|----------------|----------------------------------------|-----------------|---------|------------|--------|
| $\leftrightarrow \rightarrow \mathbf{C}$ (i) ntiss | eki-it.com.br/ntiss/tiss/leitorCart | ao.jsf?url=/tiss/solicitacad | oprocedimento/solic    | itacaoConsulta/sc | licitacaoConsulta.jsf   |                |                                        |                 |         | ¢          | :      |
| 🔢 Apps 🔮 Erro do C                                 | tificado 🕅 🧕 Erro do Certificado N  | C PORTAL - Suporte Un        | <b>Sites Sugeridos</b> | 📙 Importado do I  | E                       |                |                                        |                 | 0       | utros favo | oritos |
|                                                    |                                     |                              |                        |                   | Atençãol Navegador atua | i não é lotali | nente compatível. Por favor utilize um | dos seguintes r | avegado | res: 🧕     | ) e    |
| <b>T</b> is                                        | 5.                                  |                              |                        |                   |                         |                |                                        |                 |         |            |        |
|                                                    |                                     |                              |                        |                   | Unimed Tres Rios        | ۹              | (FUNCIONARIO) -                        |                 | Ŧ       | Ó SAIR     |        |
| S                                                  | licitação de Procedimento - Pes     | quisa de Transações Re       | latório de Romaneio    | Faturamento -     | Cadastros 🕶             |                |                                        |                 |         |            |        |

#### Passe o Cartão

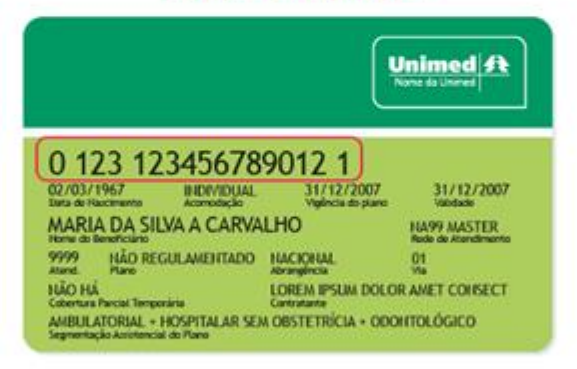

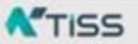

Copyright 2018

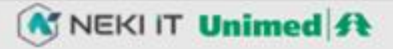

2º PASSO: PREENCHER OS SEGUINTES CAMPOS:

#### CAMPO 14: NOME DO PROFISSIONAL QUE SOLICITOU O PROCEDIMENTO

- SE FOR COOPERADO DA UNIMED TRÊS RIOS, É SÓ COMEÇAR A DIGITAR O NOME QUE APARECERÁ PARA ESCOLHER SEU NOME.
- SE NÃO FOR COOPERADO DA UNIMED TRÊS RIOS, IRÁ COLOCAR O NOME DA UNIMED DE ORIGEM DESTE SOLICITANTE E ADICIONAR O NOME DO MESMO NO CAMPO 15.

| Dados Solicitante                      |                                                                                                    |
|----------------------------------------|----------------------------------------------------------------------------------------------------|
| Tipo de Ident.: * 13-Código * Código * | 14-Nome: *                                                                                                    |
| 15-Nome Profissional:                  | 16-Conselho Profissional: *     17-№ Conselho: *     18-UF: *     19-CBO: *       -selecione-     ▼     ▼     ▼ |
| Auto Gerada:                           |                                                                                                    |

#### CAMPO 25/26: DIGITAR O CÓDIGO DO PROCEDIMENTO

#### CAMPO 27: QUANTIDADE

| Dados da Solicitação / Procedime | entos ou Itens Assistenciais Solicit | tados                       |
|----------------------------------|--------------------------------------|-----------------------------|
| 21-Carát. Atend.: *              | 22-Data Solicitação: *               | 23-Indicação Clínica        |
| E - Eletiva                      | 12/01/2018 💼                         |                             |
|                                  |                                      | 1000 caracteres restantes.  |
| 24-Tabela: *                     | 25/26-Procedimento: *                | 27-Quantidade Solicitada: * |
| 22 - TUSS - Procedimentos e e    | ver 🔻 - Digite o código ou a c       | descrição - 1               |
|                                  |                                      | $\sim$                      |

#### CAMPO 32: TIPO DE ATENDIMENTO

#### CAMPO 33: INDICAÇÃO DE ACIDENTE

#### CAMPO 34: TIPO DE CONSULTA

|      | Dados do Atendimento                 |      |                              |     |                   |   |                         |   |         |
|------|--------------------------------------|------|------------------------------|-----|-------------------|---|-------------------------|---|---------|
|      |                                      |      |                              |     |                   |   |                         |   | · · · · |
|      | 32-Tipo atendimento:                 |      | 33-Indicação Acidente:       |     | 34-Tipo consulta: |   | 35-Motivo Encerramento: |   |         |
|      | selecione                            | *    | selecione                    | *   | selecione         | * | selecione               | * |         |
| CAIV | <b>1PO 36:</b> DATA                  |      |                              |     |                   |   |                         |   |         |
| CAIV | IPO 37: HORA INICIAL                 |      |                              |     |                   |   |                         |   |         |
| CAIV | IPO 38: HORA FINAL                   |      |                              |     |                   |   |                         |   |         |
| CAN  | IPO 40/41: CÓDIGO DO PROCEDIME       | NTO  |                              |     |                   |   |                         |   |         |
| CAN  | IPO 42: QUANTIDADE                   |      |                              |     |                   |   |                         |   |         |
| CAN  | <b>1PO 43:</b> VIA                   |      |                              |     |                   |   |                         |   |         |
| CAN  | 1PO 44: CONVENCIONAL                 |      |                              |     |                   |   |                         |   |         |
| CAN  | <b>1PO 45:</b> RENDIMENTO/ ACRÉSCIMO |      |                              |     |                   |   |                         |   |         |
| CAIV | <b>1PO 46:</b> VALOR DO PROCEDIMENTO |      |                              |     |                   |   |                         |   |         |
| CAN  | IPO 47: CALCULA O VALOR CONFOR       | VE A | QUANTIDADE DE PROCEDIMETOS A | UTO | MÁTICAMENTE.      |   |                         |   |         |
|      |                                      |      |                              |     |                   |   |                         |   |         |

# APERTE O BOTÃO AO LADO 屏 PARA INCLUIR A EXECUÇÃO

| Dados da Execução / Procedimento e Exames Real          | lizados                                            |                                 |                  |                 |                |                 |  |
|---------------------------------------------------------|----------------------------------------------------|---------------------------------|------------------|-----------------|----------------|-----------------|--|
| 36-Data Execução:<br>37-Hora Inicial:<br>38-Hora Final: | 39-Tabela: 40/41-Proceed<br>22 - TL V Digite o cóo | dimento:<br>digo ou a descrição | 43-Via: 44-Tec.: | 45-Red./Acrés.: | 46-Val. Unit.: | 47-Valor Total: |  |

#### Enviar

#### CLIQUE NO BOTÃO ENVIAR

#### P.S.: SE FALTAR ALGUM CAMPO, O SISTEMA NÃO DEIXARÁ PASSAR ADIANTE.

#### **ENVIO DE LOTE**

#### ACESSAR A ABA: FATURAMENTO / FECHAMENTO DE LOTES

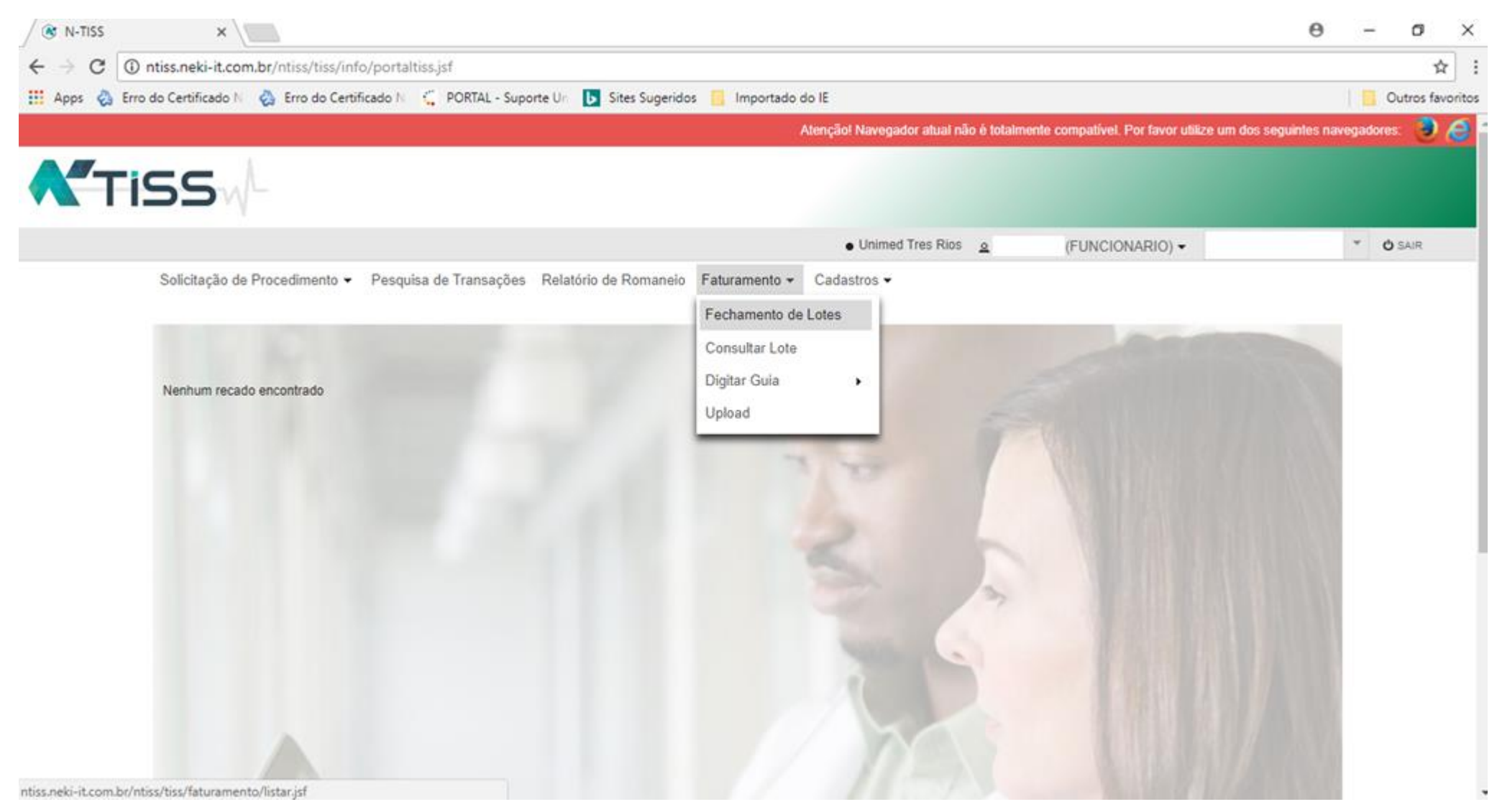

### REALIZAR A PESQUISA PELO PERÍODO DESEJADO E OS LOTES DEVERÃO SER ENVIADOS SEPARADAMENTE, OS LOCAIS DOS INTERCÂMBIOS.

## NA HORA DA PESQUISA, NA OPÇÃO TIPO DE INTERCÂMBIO: SELECIONAR A CAIXA LOCAL, PARA FECHAR AS GUIAS LOCAIS, CONFORME A TELA ABAIXO

| 🛞 N-TISS Fechamento de L 🗙                                                                                       | 0 – 0 ×         |
|----------------------------------------------------------------------------------------------------|-----------------|
| ← → C () ntiss.neki-it.com.br/ntiss/tiss/faturamento/listar.jsf                                                  | \$              |
| 🗰 Apps 🗞 Erro do Certificado N 🖏 Erro do Certificado N 🗧 PORTAL - Suporte Un 🕟 Sites Sugeridos 📃 Importado do IE | Outros favorito |
| Solicitação de Procedimento - Pesquisa de Transações Relatório de Romaneio Faturamento - Cadastros -             |                 |
| ▲ Fechamento de Lote                                                                                             |                 |
| Filtro                                                                                                    |                 |
| Meus Registros     Todos os Registros                                                                            |                 |
| Período de 01/01/2018 até 31/01/2018                                                                             |                 |
| Número de Transação                                                                                              |                 |
| Prestador CNPJ                                                                                                   | ×               |
| CNPJ 00.946.953/0099-50                                                                                          |                 |
| Beneficiário Selecione                                                                                           | *               |
| Tipo Transação Selecione                                                                                         | *               |
| Situação Selecione                                                                                               | *               |
| Tipo Intercâmbio                                                                                                 |                 |
| Tipo Guia Solicitadas Autorizadas por telefone Guias digitadas                                                   |                 |
| (ao menos uma opção é obrigatória *)                                                                             | Pesquisar       |
|                                                                                                    | 0               |

#### MARCAR OS LOTES A SEREM ENVIADOS.

| -        | ntiss.neki-it.com.br/r                                     | ntiss/tiss/faturamento/l                                                                                                    | istar.jsf                                                |                                                                                             |                                                                                      |                                   |                                                               |                          |              |     | Ŷ           |
|----------|------------------------------------------------------------|----------------------------------------------------------------------------------------------------|----------------------------------------------------------|---------------------------------------------------------------------------------------------|--------------------------------------------------------------------------------------|-----------------------------------|---------------------------------------------------------------|--------------------------|--------------|-----|-------------|
| 🔕 Erro d | do Certificado 🕅 🖏                                         | Erro do Certificado N                                                                                                    | PORTAL - Suporte Un                                      | 🚺 Sites Sugeridos 📒                                                                         | Importado do IE                                                                      |                                   |                                                               |                          |              | Out | os favorito |
|          | Prestador                                                  | CN                                                                                                    | ⊳J                                                       |                                                                                             |                                                                                      |                                   |                                                               |                          | *            |     |             |
|          | CNPJ                                                       | 00.5                                                                                                    | 946.953/0099-50                                          |                                                                                             |                                                                                      |                                   |                                                               |                          |              |     |             |
|          | Beneficiário                                               | Sel                                                                                                    | ecione                                                   |                                                                                             |                                                                                      |                                   |                                                               |                          | *            |     |             |
|          | Tipo Transação                                             | Sel                                                                                                    | cione                                                    |                                                                                             |                                                                                      |                                   |                                                               |                          | -            |     |             |
|          | Situação                                                   | Sele                                                                                                    | cione                                                    |                                                                                             |                                                                                      |                                   |                                                               |                          | *            |     |             |
|          | Tipo Intercâmbio                                           |                                                                                                    | ocal Federativo                                          | Nacional                                                                                    |                                                                                      |                                   |                                                               |                          |              |     |             |
|          |                                                            |                                                                                                    |                                                          |                                                                                             |                                                                                      |                                   |                                                               |                          |              |     |             |
|          | Tipo Guia                                                  |                                                                                                    | Solicitadas 🔵 Autori                                     | zadas por telefone 	 🔘 G                                                                    | iulas digitadas                                                                      |                                   |                                                               |                          |              |     |             |
|          | Tipo Guia<br>(ao menos uma op                              | ção é obrigatória *)                                                                                                    | Solicitadas 🦳 Autori                                     | zadas por telefone 	 🔘 G                                                                    | iulas digitadas                                                                      |                                   |                                                               | Pesq                     | ulsar        |     |             |
|          | Tipo Guia<br>(ao menos uma op                              | ção é obrigatória *)                                                                                                    | Solicitadas 🔵 Autori                                     | zadas por telefone 🌑 G                                                                      | iuias digitadas                                                                      |                                   |                                                               | Pesq                     | uisar        |     |             |
|          | Tipo Guia<br>(ao menos uma op<br>Transação ¢               | ção é obrigatória *) .<br>Beneficiário ¢                                                                                      | Solicitadas Autori                                       | zadas por telefone O G                                                                      | tuias digitadas                                                                      | Login                             | Senha de<br>Autorização                                       | Pesq<br>Tipo Intercâmbio | uisar<br>(2) | )   |             |
|          | Tipo Guia<br>(ao menos uma op<br>Transação \$<br>173       | ção é obrigatória *) .<br>Beneficiário ¢<br>03121988000044005<br>- GABRIEL G. DA<br>SILVA                                     | Solicitadas Autori<br>Tipo Transação<br>SPSADT           | zadas por telefone O G<br>14 44<br>Data Solic<br>12/01/2018 11:27:43                        | I Provincial digitadas                                                               | Login<br>312.dcosta               | Senha de<br>Autorização<br>85378189                           | Pesq<br>Tipo Intercâmbio | uisar<br>@   | )   |             |
|          | Tipo Guia<br>(ao menos uma op<br>Transação ¢<br>173<br>163 | ção é obrigatória *) .<br>Beneficiário ≎<br>0312198800044005<br>- GABRIEL G DA<br>SILVA<br>0312198800044005<br>- GABRIEL G DA | Solicitadas Autori<br>Tipo Transação<br>SPSADT<br>SPSADT | zadas por telefone O G<br>14 44<br>Data Solic<br>12/01/2018 11:27:43<br>12/01/2018 10:46:57 | tuias digitadas<br>1 → +1<br>Data Resp<br>12/01/2018 11:27:43<br>12/01/2018 10:46:57 | Login<br>312.dcosta<br>312.dcosta | Senha de<br>Autorização           85378189           85377252 | Pesq<br>Tipo Intercâmbio | uisar<br>Ø   | )   |             |

#### CLICAR NO BOTÃO FECHAR LOTE.

# PARA O INTERCÂMBIO, SERÁ NECESSÁRIO REALIZAR A PESQUISA PELO PERÍODO DESEJADO E SELECIONAR AS CAIXAS, FEDERATIVO E NACIONAL, CONFORME A TELA ABAIXO.

| 🛞 N-TISS Fechamento de 🗁 🗙 |                              |                                                            | Θ   | - | ٥      | )                  |
|----------------------------|------------------------------|------------------------------------------------------------|-----|---|--------|--------------------|
| ← → C () ntiss.neki-it.co  | om.br/ntiss/tiss/faturamer   | ito/listar.jsf                                             |     |   |        | $\dot{\mathbf{r}}$ |
| Apps 👌 Erro do Certificado | N 👌 Erro do Certificado N    | 🗧 PORTAL - Suporte Un 🕟 Sites Sugeridos 📃 Importado do IE  |     |   | Outros | favorit            |
| Solicitação (              | de Procedimento 👻 Pesq       | uisa de Transações Relatório de Romaneio Faturamento       |     |   |        |                    |
| Fecham<br>♣ → Fech         | nento de Lote                |                                                            |     |   |        |                    |
| Filtro                     |                              |                                                            |     |   |        |                    |
| Meus                       | Registros 🔵 Todos os Reg     | jistros                                                    |     |   |        |                    |
| Período de                 | e                            | 01/01/2018 até 31/01/2018                                  |     |   |        |                    |
| Número de                  | e Transação                  |                                                            |     |   |        |                    |
| Prestador                  |                              | CNPJ                                                       | *   |   |        |                    |
| CNPJ                       |                              | 00.946.953/0099-50                                         |     |   |        |                    |
| Beneficiári                | io                           | Selecione                                                  | *   |   |        |                    |
| Tipo Trans                 | sação                        | Selecione                                                  | ¥   |   |        |                    |
| Situação                   |                              | Selecione                                                  | Ŧ   |   |        |                    |
| Tipo Interc                | tâmbio                       | Local Federativo Nacional                                  |     |   |        |                    |
| Tipo Guia                  |                              | 💿 Solicitadas 💿 Autorizadas por telefone 💿 Guias digitadas |     |   |        |                    |
| (ao menos                  | s uma opção é obrigatória *) | Pesqui                                                     | sar |   |        |                    |
|                            |                              |                                                            | 0   |   |        |                    |

#### MARCAR OS LOTES A SEREM ENVIADOS.

.

|                                                            | nussy ussy raturamentoy i                                                                                                    | stanjst                                                  |                                                                                    |                                                                                         |                                   |                                                               |                                             |              | м               |
|------------------------------------------------------------|----------------------------------------------------------------------------------------------------|----------------------------------------------------------|------------------------------------------------------------------------------------|-----------------------------------------------------------------------------------------|-----------------------------------|---------------------------------------------------------------|---------------------------------------------|--------------|-----------------|
| 🕽 Erro do Certificado 🕅 🖏                                  | Erro do Certificado N                                                                                                    | PORTAL - Suporte Un                                      | Sites Sugeridos                                                                    | Importado do IE                                                                         |                                   |                                                               |                                             |              | Outros favorito |
| Prestador                                                  | CNE                                                                                                    | s)                                                       |                                                                                    | -                                                                                       |                                   |                                                               |                                             |              |                 |
| CNPJ                                                       | 00.5                                                                                                    | 46.953/0099-50                                           |                                                                                    |                                                                                         |                                   |                                                               |                                             |              |                 |
| Beneficiário                                               | Sele                                                                                                    | cione                                                    |                                                                                    |                                                                                         |                                   |                                                               |                                             | w            |                 |
| Tipo Transação                                             | Sele                                                                                                    | cione                                                    |                                                                                    |                                                                                         |                                   |                                                               |                                             | -            |                 |
| Situação                                                   | Sele                                                                                                    | cione                                                    |                                                                                    |                                                                                         |                                   |                                                               |                                             | *            |                 |
| Tipo Intercâmbio                                           |                                                                                                    | ocal Federativo                                          | Nacional                                                                           |                                                                                         |                                   |                                                               |                                             |              |                 |
|                                                            |                                                                                                    |                                                          |                                                                                    |                                                                                         |                                   |                                                               |                                             |              |                 |
| Tipo Guia                                                  | ۲                                                                                                    | Solicitadas 🔵 Autori                                     | zadas por telefone 🔵 C                                                             | Buias digitadas                                                                         |                                   |                                                               |                                             |              |                 |
| Tipo Guia<br>(ao menos uma oj                              | ©                                                                                                    | Solicitadas 🔵 Autori                                     | zadas por telefone 🥚 (                                                             | Juias digitadas                                                                         |                                   |                                                               | Pesqu                                       | ilsar<br>(2) |                 |
| Tipo Guia<br>(ao menos uma oj                              | oção é obrigatória *).                                                                                                    | Solicitadas 🔵 Autori                                     | zadas por telefone 🌑 (                                                             | 3uias digitadas                                                                         |                                   |                                                               | Pesqu                                       | ılsar<br>(2) |                 |
| Tipo Guia<br>(ao menos uma oj<br>Transação ¢               | ©<br>pção é obrigatória *)<br>Beneficiário ≎                                                                                                    | Solicitadas Autori                                       | zadas por telefone O                                                               | auias digitadas                                                                         | Login                             | Senha de<br>Autorização                                       | Pesqu<br>Tipo Intercâmbio                   | isar<br>?    |                 |
| Tipo Guia<br>(ao menos uma oj<br>Transação ¢<br>173        | ©<br>pção é obrigatória *) .<br>Beneficiário ≎<br>03121988000044005<br>- GABRIEL G. DA<br>SILVA                                                    | Solicitadas Autori<br>Tipo Transação<br>SPSADT           | zadas por telefone O C<br>14 <4<br>Data Solic<br>12/01/2018 11:27:43               | Buias digitadas                                                                         | Login<br>312.dcosta               | Senha de<br>Autorização<br>85378189                           | Pesqu<br>Tipo Intercâmbio<br>LOCAL          | isar<br>@    |                 |
| Tipo Guia<br>(ao menos uma oj<br>Transação ¢<br>173<br>163 | <ul> <li>Beneficiário </li> <li>Bareficiário </li> <li>GABRIEL G. DA<br/>SILVA</li> <li>03121988000044005<br/>- GABRIEL G. DA<br/>SILVA</li> </ul> | Solicitadas Autori<br>Tipo Transação<br>SPSADT<br>SPSADT | zadas por telefone O C<br>Data Solic<br>12/01/2018 11:27:43<br>12/01/2018 10:46:57 | Sulas digitadas<br>1 Pro Pri<br>Data Resp<br>12/01/2018 11:27:43<br>12/01/2018 10:46:57 | Login<br>312 dcosta<br>312 dcosta | Senha de<br>Autorização           85378189           85377252 | Pesqu<br>Tipo Intercâmbio<br>LOCAL<br>LOCAL | ikar<br>Ø    |                 |

#### CLICAR NO BOTÃO FECHAR LOTE.

P.S.: AO SELECIONAR A CAIXA PARA MARCAR TODAS AS GUIAS PARA O FECHAMENTO DE LOTE, COMO NA TELA ABAIXO, ESTA CAIXA APENAS MARCARÁ TODAS AS GUIAS DA PÁGINA 1. PARA FECHAR O LOTE QUE CONTENHA MAIS PÁGINAS, SERÁ NECESSÁRIO IR PULANDO DE PÁGINA EM PÁGINA, MARCANDO TODAS AS GUIAS DE CADA PÁGINA. E EM SEGUIDA ENVIA O LOTE.

LEMBRANDO QUE EM CADA PÁGINA TEM 10 GUIAS E EM CADA LOTE SÓ É ENVIADO 100 GUIAS.

| 14 <4 <b>1</b> 3> 34 |                                               |                |                     |                     |            |                         |                  |   |  |
|----------------------|-----------------------------------------------|----------------|---------------------|---------------------|------------|-------------------------|------------------|---|--|
| Transação 🗘          | Beneficiário ¢                                | Tipo Transação | Data Solic          | Data Resp           | Login      | Senha de<br>Autorização | Tipo Intercâmbio | • |  |
| 173                  | 03121988000044005<br>- GABRIEL G. DA<br>SILVA | SPSADT         | 12/01/2018 11:27:43 | 12/01/2018 11:27:43 | 312.dcosta | 85378189                | LOCAL            |   |  |
| 163                  | 03121988000044005<br>- GABRIEL G. DA<br>SILVA | SPSADT         | 12/01/2018 10:46:57 | 12/01/2018 10:46:57 | 312.dcosta | 85377252                | LOCAL            | • |  |
|                      |                                               |                | 14 <4               | 1 P> PI             |            |                         |                  |   |  |

CLICAR NO BOTÃO ENVIAR PARA FATURAMENTO.

#### Fechamento de Lotes

Fechamento de Lotes

▶ SP/SADT

Enviar para Faturamento

Fechar Lote

P.S.: FAZER O FECHAMENTO DE LOTE PARA TODOS OS PRESTADORES E COOPERADOS VINCULADOS.

#### **CANCELAR GUIA**

#### ACESSAR A ABA: PESQUISA DE TRANSAÇÕES

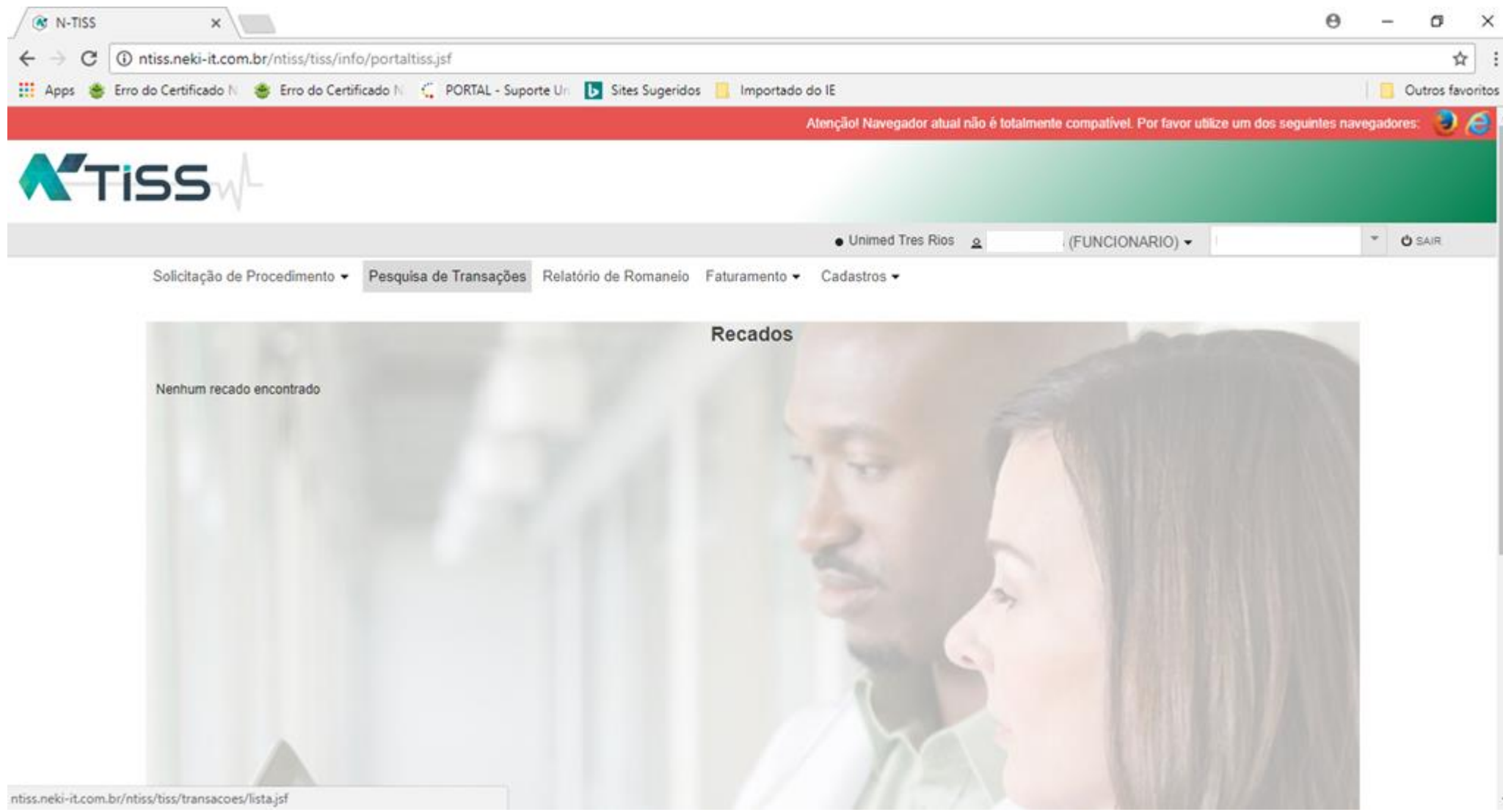

#### SELECIONAR UM METODO DE BUSCA PARA ENCONTRAR A GUIA, POR DATA OU POR NUMERO DE TRANSAÇÃO.

| N-TISS Pesquisa                                      | de Tran: X                             |                            |                                    |                      |                  | 0         | - a ×            |
|------------------------------------------------------|----------------------------------------|----------------------------|------------------------------------|----------------------|------------------|-----------|------------------|
| $\leftrightarrow$ $\ominus$ $\bigcirc$ $\bigcirc$ nt | iss.neki-it.com.br/ntiss/tiss/transact | oes/lista.jsf              |                                    |                      |                  |           | <b>☆</b>         |
| 🔢 Apps 🔮 Erro do                                     | o Certificado N 🎂 Erro do Certificado  | N 🧲 PORTAL - Suporte Un    | 🚺 Sites Sugeridos 📒 Importado do I | i                    |                  |           | Outros favoritos |
|                                                      | 55w-                                   |                            |                                    |                      |                  |           |                  |
|                                                      |                                        |                            |                                    | Alarmad Taxa Disa    |                  |           |                  |
|                                                      |                                        |                            |                                    | • Unimed Tres Rios o | (FUNCIONARIO) -  |           | U SAIR           |
|                                                      | Solicitação de Procedimento • Pes      | equisa de Transações Relat | orio de Romaneio Faturamento 👻 C   | adastros 🕶           |                  |           |                  |
|                                                      | Pesquisa de Transações                 |                            |                                    |                      |                  |           |                  |
|                                                      | ✿ ▶ Pesquisa de Transações             |                            |                                    |                      |                  |           |                  |
|                                                      | Filtro                                 |                            |                                    |                      |                  |           |                  |
|                                                      | Meus Registros Todos os F              | Registros                  |                                    |                      |                  |           |                  |
|                                                      | Periodo de                             |                            | até                                | Limpar               |                  |           |                  |
|                                                      | Número de Transação                    |                            |                                    |                      |                  |           |                  |
|                                                      | Prestador                              | CPF                        |                                    |                      |                  | *         |                  |
|                                                      |                                        |                            |                                    |                      |                  |           |                  |
|                                                      | CPF                                    | 444.404.567-15             |                                    |                      |                  |           |                  |
|                                                      | Beneficiário                           | Selecione                  |                                    |                      |                  |           |                  |
|                                                      | Tipo Transação                         | Selecione                  |                                    |                      |                  | *         |                  |
|                                                      | Situação                               | Selecione                  |                                    |                      |                  | *         |                  |
|                                                      | Tipo Intercâmbio                       | Local Federativo           | Nacional                           |                      |                  |           |                  |
|                                                      | (ao menos uma opção é obrigatória *)   |                            |                                    |                      |                  |           |                  |
|                                                      |                                        |                            |                                    |                      | Pesquisar Gerari | Relatório |                  |
|                                                      |                                        |                            |                                    |                      |                  |           |                  |

CLIQUE NO BOTÃO PESQUISAR.

#### PROCURE A TRANSAÇÃO QUE QUER EXCLUIR E CLIQUE NO NOME DO PACIENTE PARA ABRIR A GUIA

| 🔇 N-TISS Pesq                       | uisa de Trans 🔉                                                                                              | <                                       |                |                        |            |             |               |                         |                  | Θ   | _   | đ          | ×      |
|-------------------------------------|----------------------------------------------------------------------------------------------------|-----------------------------------------|----------------|------------------------|------------|-------------|---------------|-------------------------|------------------|-----|-----|------------|--------|
| $\leftrightarrow$ $\Rightarrow$ C ( | ) ntiss.neki-it                                                                                              | .com.br/ntiss/tiss/transacoes/lista.jsf |                |                        |            |             |               |                         |                  |     |     | 4          |        |
| 🗰 Apps 👋 Er                         | ps 👋 Erro do Certificado N 👋 Erro do Certificado N 🗧 PORTAL - Suporte Un 🕟 Sites Sugeridos 📃 Importado do IE |                                         |                |                        |            |             |               |                         |                  |     | 🛄 C | outros fav | oritos |
|                                     |                                                                                                    |                                         |                |                        |            |             |               |                         |                  | ?   |     |            | -      |
|                                     |                                                                                                    |                                         |                | 14 <4                  | 1 2 🕨      | ₽I          |               |                         |                  |     |     |            |        |
|                                     | Transação<br>≎                                                                                               | Beneficiário 🗘                          | Tipo Transação | Data Solic             | Data Resp  | Login       | Situação      | Senha de<br>Autorização | Tipo Intercâmbio |     |     |            |        |
|                                     | 105                                                                                                    | 03121988000044005 - GABRIEL G. DA SILVA | CONSULTA       | 04/12/2017<br>15:47:27 | 04/12/2017 | 312.suporte | Lote faturado | 884392079               | LOCAL            | XML |     |            |        |
|                                     | 89                                                                                                    | 03121988000044005 - GABRIEL G. DA SILVA | CONSULTA       | 30/11/2017<br>19:25:04 | 30/11/2017 | 312.agomes  | Não enviado   |                         | LOCAL            | XML |     |            |        |
|                                     | 88                                                                                                    | 03121988000044005 - GABRIEL G. DA SILVA | CONSULTA       | 30/11/2017<br>19:24:39 | 30/11/2017 | 312.agomes  | Não enviado   |                         | LOCAL            | XML |     |            |        |
|                                     | 87                                                                                                    | 03121988000044005 - GABRIEL G. DA SILVA | CONSULTA       | 30/11/2017<br>19:24:14 | 30/11/2017 | 312.agomes  | Não enviado   |                         | LOCAL            | XML |     |            |        |
|                                     | 86                                                                                                    | 03121988000044005 - GABRIEL G. DA SILVA | CONSULTA       | 30/11/2017<br>19:23:34 | 30/11/2017 | 312.agomes  | Não enviado   |                         | LOCAL            | XML |     |            |        |

14/11/2017

13/11/2017

13/11/2017

13/11/2017

13/11/2017

© Copyright 2018

1 2 🕨 🖬

312.fabiomonne

312.fabiomonne

312.fabiomonne

312.fabiomonne

312.fabiomonne

rat

rat

rat

rat

rat

884375143

884374690

Lote faturado

Autorizado

Em análise

Autorizado

Autorizado

parcialmente

LOCAL

LOCAL

LOCAL

LOCAL

FEDERATIVO

14/11/2017

13/11/2017

13/11/2017

18:01:25

13/11/2017

13/11/2017

16:23:43

14 <4

17:33:53

18:06:04

09:06:44

CONSULTA

SPSADT

SPSADT

SPSADT

CONSULTA

μ.

XML

XML

- b.

XML

XML

τ.

XML

NEKI IT Unimed A

AO ABIR A GUIA, ARRASTE A PAGINA ATÉ O FINAL E CLIQUE EM CANCELAR GUIA

03121988000056003 - Carlos Alberto Caratiero

03122777000002008 - ALOIZIO F. DE

03122777000002008 - ALOIZIO E. DE

03122777000002008 - ALOIZIO F. DE

00372732000010002 - ANTONIO C M PRADO

CARVALHO

CARVALHO

CARVALHO

54

50

49

48

44

ntiss.neki-it.com.br/ntiss/tiss/transacoes/lista.jsf#

| 🛞 N-TISS Consulta SP/SAD <sup>®</sup> ×                                                                                                    | Θ       | _    | đ         | ×        |
|----------------------------------------------------------------------------------------------------|---------|------|-----------|----------|
| ← → C ③ ntiss.neki-it.com.br/ntiss/tiss/consultar/sadt/consultarSadt.jsf?mensagem=189715                                                                                                    |         |      | ٦         | ☆ :      |
| 🗰 Apps 👙 Erro do Certificado N 👋 Erro do Certificado N 🗧 PORTAL - Suporte Un 🕟 Sites Sugeridos 📃 Importado do IE                                                                                                    |         |      | Outros fa | avoritos |
| Dados da Solicitação / Procedimentos ou Itens Assistenciais Solicitados                                                                                                    |         |      |           | -        |
| 21-Carát. Atend.: *       22-Data Solicitação:       23-Indicação Clínica         E - Eletiva       *       13/11/2017       teste de indicacao clínica da elen na segunda tentativa         945 caracteres restantes.       945 caracteres restantes. |         |      |           |          |
| 24-Código Tabela:25-Código do Procedimento:26-Descrição do Procedimento:27-Quantidade Solicitada:27-Quantidade Auto2230713137Punção articular diagnóstica ou terapêuti11                                                                               | rizada: |      |           |          |
| Dados do Contratado Executante                                                                                                    |         | 1    |           |          |
| 29/30-Prestador:       31-CNES: *         307498 - Fabio Nasser Monnerat       3713520                                                                                                    |         |      |           |          |
| Dados do Atendimento                                                                                                    |         | 1    |           |          |
| 32-Tripo atendimento: *       33-Indicação Acidente: *       34-Tripo consulta:       35-Motivo Encerramento:        selecione      selecione       selecione       selecione                                                                          | v       |      |           |          |
| Dados da Execução / Procedimento e Exames Realizados                                                                                                    |         | 1    |           | - 1      |
| Identificação do(s) Profissional(is) Executante(s)                                                                                                    |         | 1    |           | - 1      |
| 59-Total de Procs. (R\$):         60-Total de Taxas e Alug. (R\$):         61-Total de Mat. (R\$):         62-Total de OPME (R\$):         63-Total de Medicam. (R\$):         64-Total de Gases Medic. (R\$):         65-Total Geral (R\$):           | t       |      |           | - 1      |
| 58-Observação<br>500 caracteres restantes                                                                                                    |         |      |           |          |
| Status: *<br>Autorizado Ex luir                                                                                                    | Voltar  |      |           |          |
| Copyright 2018                                                                                                    | I IT Un | iime | ed A      |          |

# FIM